### <u>みずほダイレクト[モバイルバンキング]のサービスレベルアップについて</u>

株式会社みずほ銀行(頭取:西堀利)は、2010年5月30日(日)から、みずほダイレクト[モバイルバンキング]において、2つの新しいサービス「かんたんログイン」(下記1)および「カードローン借入・返済」(下記2)の取り扱いを開始しました。

モバイルバンキングは、「いつでも、どこでも」ご利用いただける便利なサービスとして、特に、若年層の 方々を中心にご利用が拡がっております。今後もみずほ銀行では、より一層お客さまにご満足いただけるよう みずほダイレクトのサービス向上に取り組んでまいります。

## 1. モバイルバンキング「かんたんログイン」サービスについて

|          | 内容                                                                 |        |                |         |  |
|----------|--------------------------------------------------------------------|--------|----------------|---------|--|
| かんたんログイン | ご利用いただく携帯電話をあらかじめご登録いただくことで、第一暗証番号のみの<br>ご入力でモバイルバンキングへログインできるサービス |        |                |         |  |
|          |                                                                    |        | 【本件】かんたんログイン() | 通常のログイン |  |
|          |                                                                    | お客さま番号 | - (不要)         | (必要)    |  |
|          |                                                                    | 第一暗証番号 | (必要)           | (必要)    |  |
|          | ()「かんたんログイン」にご登録いただいた携帯電話のみから利用可能                                  |        |                |         |  |
| サービス開始日  | 2010年5月30日(日)                                                      |        |                |         |  |
| 対象機種     | NTT ドコモの i モード、au の EZweb、ソフトバンクの Yahoo!ケータイをご利用いただける機種            |        |                |         |  |

# 2. モバイルバンキング「カードローン」サービスについて

|         | 内容                                    |
|---------|---------------------------------------|
| カードローン  | モバイルバンキングでカードローンのお借り入れやご返済の取引ができるサービス |
| 借入·返済   | (インターネットバンキングでは既にサービス提供中です。)          |
| サービス開始日 | 2010年5月30日(日)                         |

()ご返済は任意返済となります。任意返済を行った場合も、別途ご指定の口座から毎月のご返済が必要です。

ご返済時、利息精算はされませんのでご注意ください。

貸越利息も含めた貸越残高を全額精算する場合は、店頭窓口でのお手続が必要となります。

## 別紙(画面イメージ)

#### 1.かんたんログイン

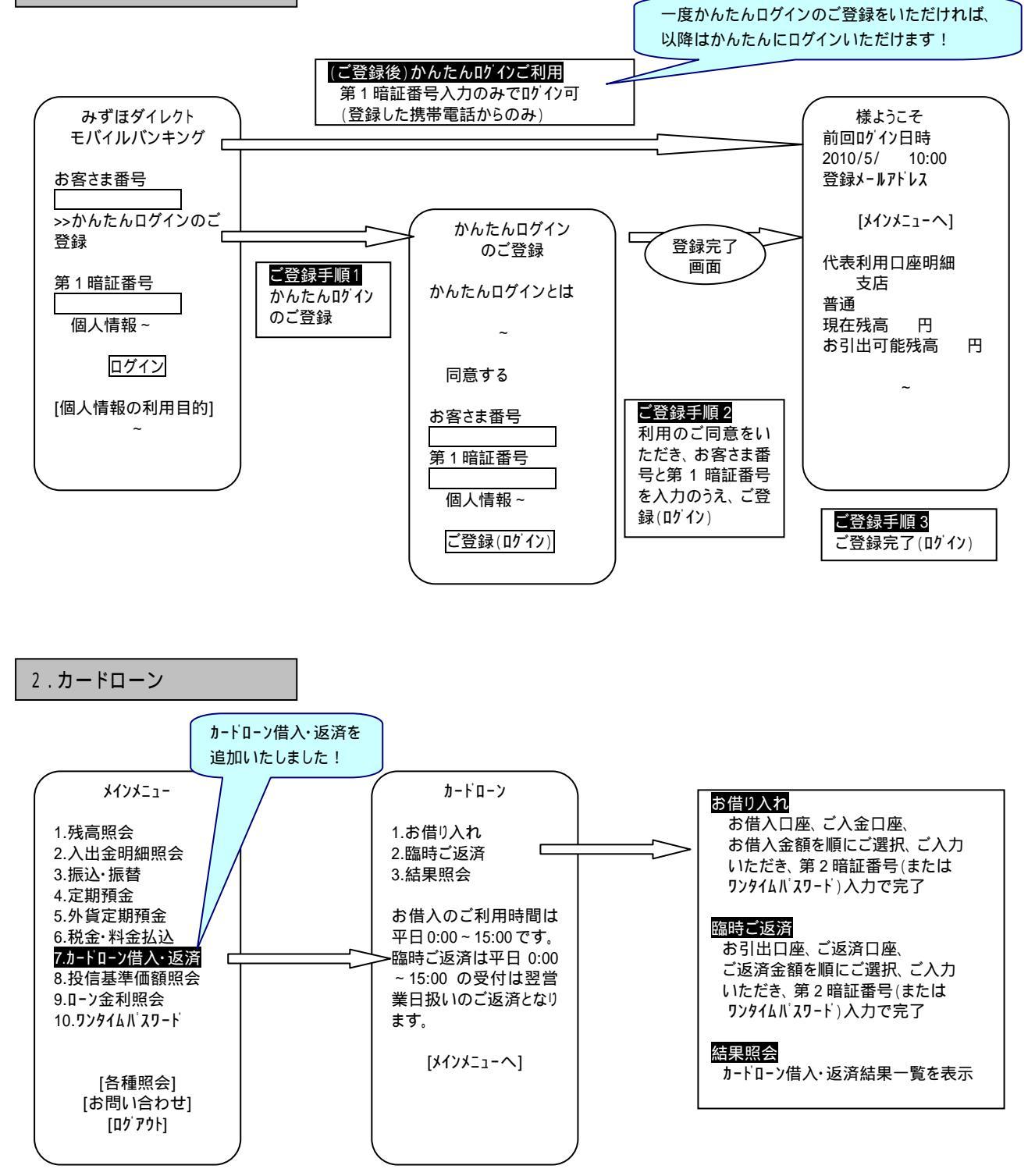